## **FUJITSU Software**

Serverview Infrastructure Manager Plug-in for

Microsoft System Center

Virtual Machine Manager 1.2

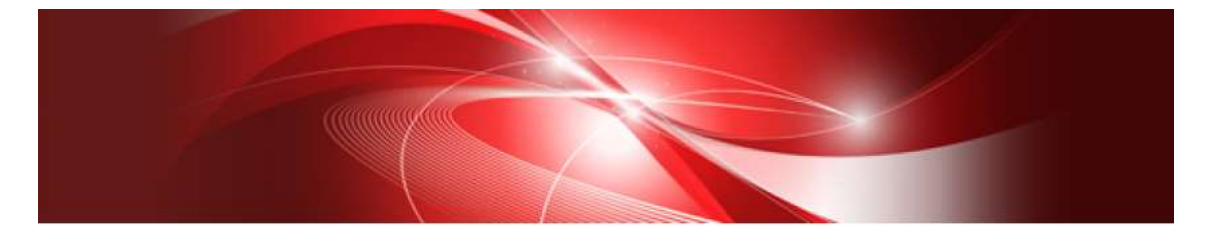

# **Setup Guide**

For Windows Server 2016

CA92344-2184-01 Dec, 2017

## Preface

## Purpose

This Setup Guide describes the installation procedures, precautions on usage and information for FUJITSU Software ServerView Infrastructure Manager Plug-in for Microsoft System Center Virtual Machine Manager 1.2 (hereafter referred to as "ISM Plug-in".)

#### Index

- 1. Product Summary
- 2. <u>Contents</u>
- 3. Software Requirements
- 4. Installation Procedures
- 5. <u>How to utilize ISM</u>
- 6. Uninstallation Procedures
- 7. Precautions
- 8. Latest Information

#### **Intended Readers**

This guide is designed for readers who have sufficient knowledge on hardware and software, such as system administrators, network administrators, facility administrators and related service providers.

#### Notation in this guide

Notation

Keyboard

Keystrokes with no printed characters are displayed by key icons, such as [Enter] or [F1]. For example, [Enter] means press key labeled [Enter.]

Multiple lines

Thick multiple lines are ruled before the important information for each procedure as follows:

#### Point

Describes important information for each subject.

#### Note

Describes subject where attention is necessary.

#### Variables: <xxx>

Represents variables can be replaced by numerical values or text strings in accordance with the environment.

Example: <IP address>

#### Abbreviations

In this guide, the following abbreviations may be used.

| Product Name                                       | Abbreviation |
|----------------------------------------------------|--------------|
| FUJITSU Software ServerView Infrastructure Manager | ISM          |
|                                                    |              |
| FUJITSU Software                                   | ISM Plug-in  |
| ServerView Infrastructure Manager Plug-in for      |              |
| Microsoft System Center Virtual Machine Manager    |              |
| Microsoft System Center Virtual Machine Manager    | SCVMM        |

#### Terms

For the major terms and abbreviations used in this manual, see "ServerView Infrastructure Manager V2.2 Glossary".

#### **High Risk Activity**

The Customer acknowledges and agrees that the Product is designed, developed and manufactured as contemplated for general use, including without limitation, general office use, personal use, household use, and ordinary industrial use, but is not designed, developed and manufactured as contemplated for use accompanying fatal risks or dangers that, unless extremely high safety is secured, could lead directly to death, personal injury, severe physical damage or other loss (hereinafter "High Safety Required Use"), including without limitation, nuclear reaction control in nuclear facility, aircraft flight control, air traffic control, mass transport control, medical life support system, missile launch control in weapon system. The Customer, shall not use the Product without securing the sufficient safety required for the High Safety Required Use. In addition, Fujitsu (or other affiliate's name) shall not be liable against the Customer and/or any third party for any claims or damages arising in connection with the High Safety Required Use of the Product.

## Trademarks

Microsoft, Windows, System Center Virtual Machine Manager, or names of other Microsoft products are trademarks or registered trademarks of Microsoft Corporation in the United States and other countries.

All other company and product names are trademarks or registered trademarks of the respective companies.

All other products are owned by their respective companies.

#### Copyright

Copyright Fujitsu Limited 2017 All rights reserved.

This manual shall not be reproduced or copied without the permission of Fujitsu Limited.

#### 1. Product Summary

This plug-in software is designed to extend the user interface of Microsoft System Center Virtual Machine Manager (hereafter referred to as "SCVMM") to enable the use the functions of FUJITSU Software ServerView Infrastructure Manager (hereafter referred to as "ISM") from SCVMM console to integrate the infrastructure management. This plug-in software enables you to operate ISM directly from SCVMM console.

#### 2. Contents

This plug-in software is composed of the following five (5) files:

- ISMSCVMM\_INSTALL.exe
- Readme.txt
- Readme\_en.txt
- Setup Guide (Japanese)
- Setup Guide (\*this document)

### 3. Software Requirements

Applications that must be installed:

- $\cdot$  FUJITSU Software ServerView Infrastructure Manager V2.0 or later
  - Microsoft System Center Virtual Machine Manager 2012R2 or 2016

#### Minimum Browser Version:

- $\cdot$  Microsoft Internet Explorer 8 or later
  - \* For the 3D view functions of ISM, need to install the latest version; 11.0.19 or later

Please refer to the User's Manual of ISM for more information.

#### 4. Installation Procedures

This section explains installation procedure of IMS Plug-in into SCVMM.

Please execute the four (4) steps as follows:.

- 4.0 <u>Before installation</u>
- 4.1 <u>Execute the installation file</u>
- 4.2 Import console add-in
- 4.3 Register the information in ISM Plug-in from command prompt
- 4.4 <u>Use of the ISM Plug-in</u>

#### 4.0 Before installation

#### Point

• The version of OpenSSL in System Center Server must be compatible with OpenSSL in ISM. Without compatibility, it does not work properly. Kindly check the version of System Center Server before the installation. The versions of Open SLL must be version 1.0.x.

Ex.) 1.0.1a,1.0.2a....etc

• Uninstall the ISM Plug-in (version 1.1) in advance if it is already applied in ISM.

#### 4.1 Execute the installation file

- 4.1.1 Double click [ISMSCVMM\_INSTALL.exe] and open the file.
- 4.1.2 Select language for the installation procedures.

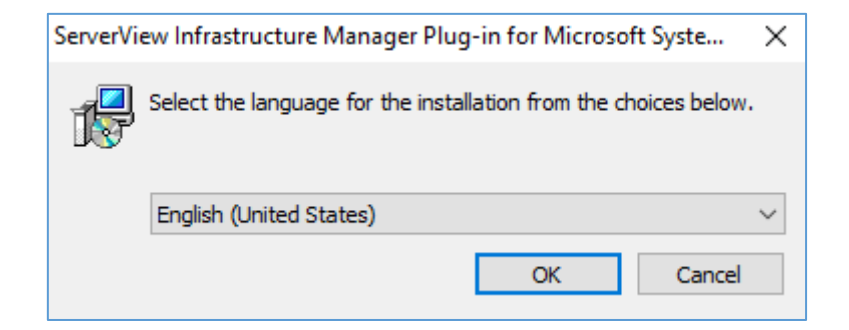

#### 4.4.3 The installer starts the preparations.

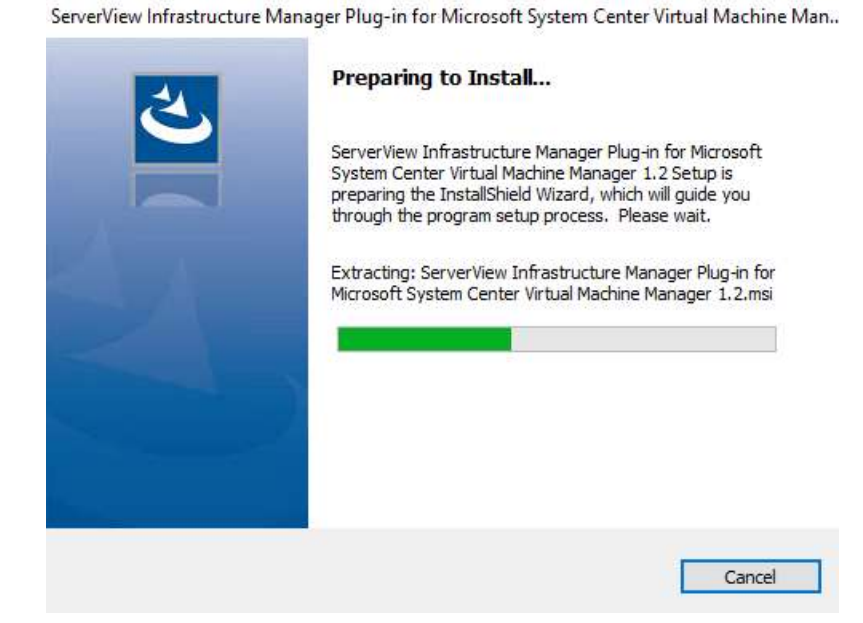

4.4.4 After the preparations are completed, the installation wizard is displayed. Click [Next].

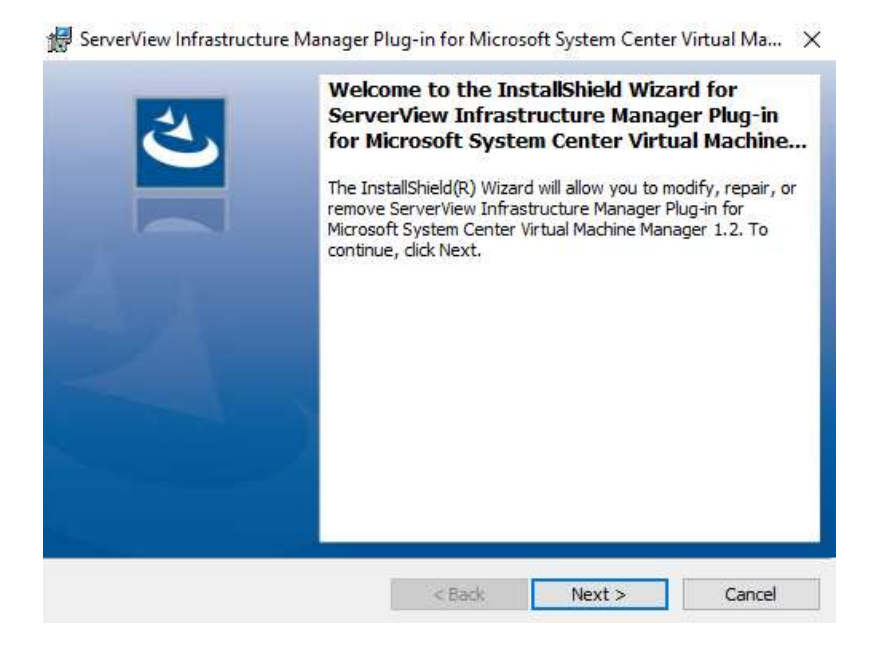

4.4.5 The EULA is displayed. Read the contents and select [I accept the terms].

| BerverView Infrastructure Manager Plug-in for Microsoft System Center                                                                                                    | Virtual Ma 🗙                                                 |
|----------------------------------------------------------------------------------------------------|--------------------------------------------------------------|
| License Agreement                                                                                                    | 4.                                                           |
| Please read the following license agreement carefully.                                                                                                    |                                                              |
| FUJITSU END USER SOFTWARE LICENSE AGREEMENT                                                                                                    | ^                                                            |
| For the purposes of this Fujitsu End User Software License Agreeme<br>"Licensed Material" shall mean the software program ("Software")<br>accompanying documentation, including "Read Me" file(s) contained<br>Media ("Documentation"), which is identified on Exhibit A attached h<br>The Software is copyrighted and owned by Fujitsu Limited or one of<br>subsidiaries (collectively "Fujitsu") or a Fujitsu's licensor, and license<br>sold to you ("you" or "You").<br>PLEASE READ THIS AGREEMENT CAREFULLY BEFORE USING | nt,<br>and the<br>in the<br>hereto.<br>its<br>ad, not<br>THE |
| <ul> <li>I accept the terms in the license agreement</li> <li>I do not accept the terms in the license agreement</li> </ul>                                                                                                    | Print                                                        |
| InstallShield                                                                                                    |                                                              |
| < Back Next >                                                                                                    | Cancel                                                       |

4.4.6 Specify the installation destination. To change the destination, click [Change].

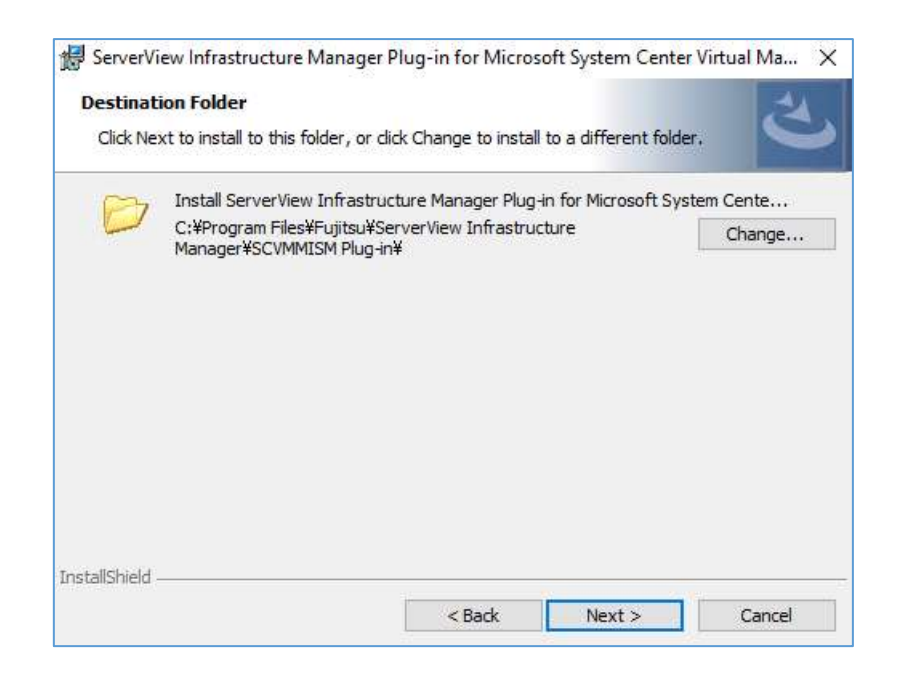

4.4.7 Click [Install] and the installation starts automatically.

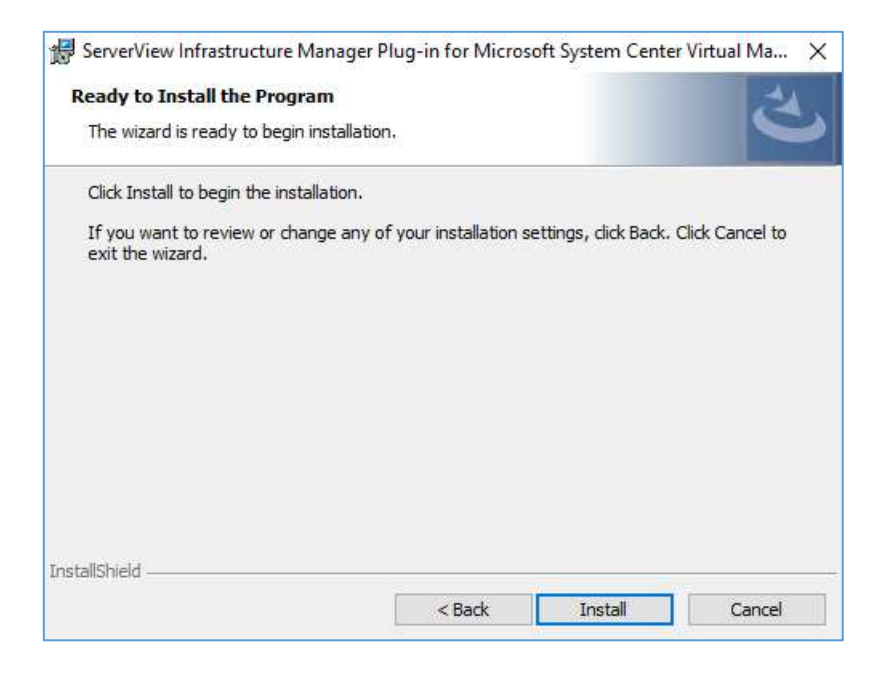

4.4.8 After the installation is completed, the dialog below is displayed. Click [Finish]

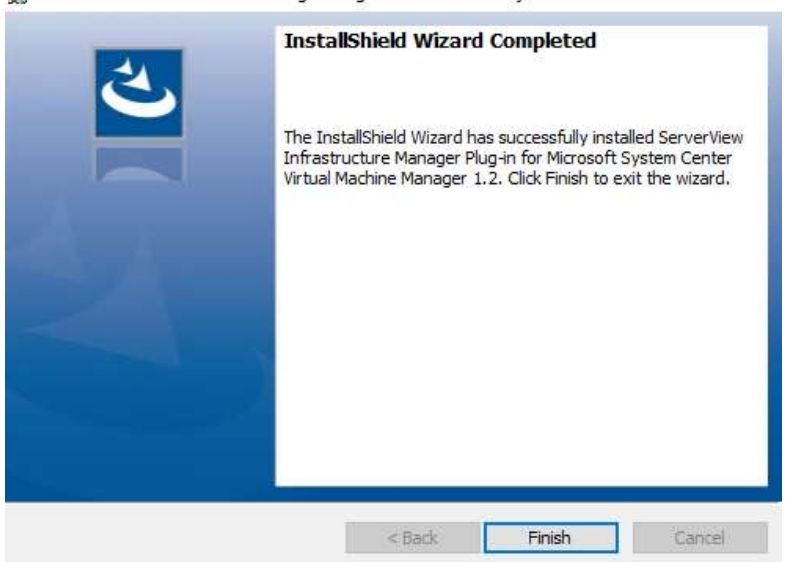

😸 ServerView Infrastructure Manager Plug-in for Microsoft System Center Virtual Ma... 🗙

## 4.2 Import console add-in

## 4.2.1 Log in to SCVMM.

On the left pane, under [Settings], click [Import Console Add-in] tab.

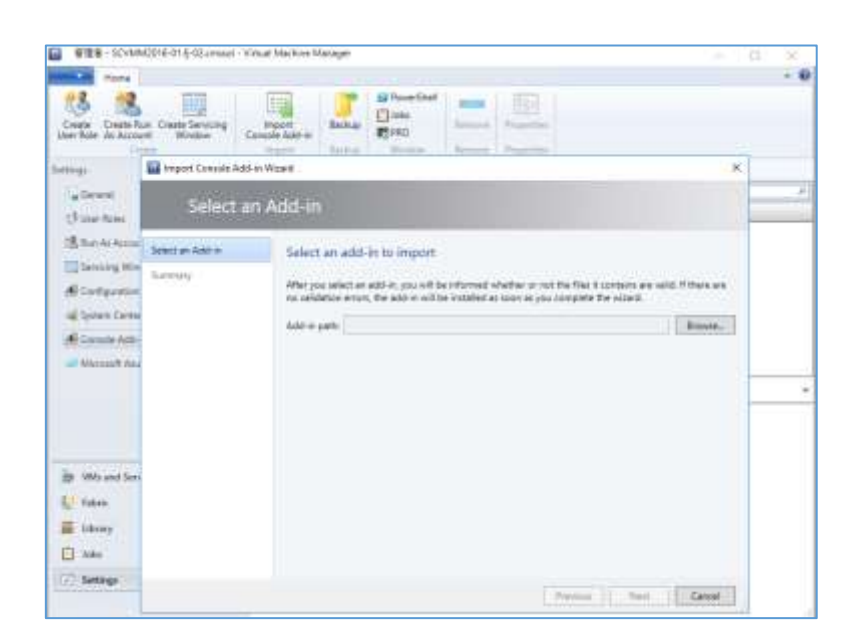

4.2.2 To enter the path of the add-in, click [Browse].

| import Console Add          | in Wigard                                                                                                    | > |
|-----------------------------|----------------------------------------------------------------------------------------------------|---|
| Select a                    | n Add-in                                                                                                    |   |
| Select en Add-in<br>Sierman | Select an add-in to import<br>After you select an add-in, you will be intermed whether or not the files it contains are valid. If there a<br>no validation entors, the add-in will be installed as soon as you complete the waterd<br>Add-in gath |   |
|                             | Premus Revi Cente                                                                                                    |   |

4.2.3 In the installation destination folder, select [FujitsuISMVMMPlugin.zip] from [Management Packs], and click [Open.]

| 🖬 Open                       |                   | ×                           | 1 |
|------------------------------|-------------------|-----------------------------|---|
| 👾 🤟 🗉 🛧 🦲 🐖 SCV > Managemen  | e Packs > 🗸 🕤     | Search Management Packs 🖉 🔎 |   |
| Organize - Newfolder         |                   | III • 🗊 😡                   |   |
| Floppy Disk Drive (Ac)       | Name              | Date modified               |   |
| Local Disk (C)               | Fujitsu/SMVMMPlug | n.op 1/11/2017/9/56         | Á |
| OpenSSL-Win64                |                   |                             |   |
| PertLogs                     |                   |                             |   |
| Program Files                |                   |                             |   |
| Common Files                 |                   |                             |   |
| 📙 Fujitsu                    |                   |                             |   |
| ServerView Infrastructure Ma |                   |                             |   |
| SCVMMISM Plug-in             |                   |                             |   |
| 📙 config                     |                   |                             |   |
| ISMSCVMM                     |                   |                             |   |
| log                          |                   |                             |   |
| Management Packs 🔍 🖣         |                   |                             | ۶ |
| File name: FujitsulSMVM      | MPlugin.zip ~     | ZIP files (.zip) (*.zip) ~  |   |
|                              |                   | Open Cancel                 |   |

4.2.4 Check [Continue installing this add-in anyway] and click [Next.]

| 🛃 Import Console Add        | n Ward                                                                                                    | ×                                       |
|-----------------------------|----------------------------------------------------------------------------------------------------|-----------------------------------------|
| Select a                    | n Add-in                                                                                                    |                                         |
| Select ar Add-in<br>Summary | Select an add-in to import  After you select an add-in, you will be informed whether or not the files it contains are valid, it is validation error, the add-in will be installed as soon as you complete the work.  Add-in gath: "OProgram Meet/Liptu/Gamer/Lieu Installard as soon as you complete the work.  Add-in is valid but has warnings  The add-in contains code that coded potentially behave maliciously. Continue with the or you shout the author.  The following assemblies in the add-in ere not signed by a trusted authority:  Fujiou/SW/MM/Puglis.d1  toglew.d8  Continue installing this add-in enyway | F there are<br>Browte.<br>report any if |
|                             | Continue installing the add-in anyway                                                                                                    | Cates                                   |

## 4.2.5 Click [Finish.]

| Summar                      | У                                                                                                    |
|-----------------------------|----------------------------------------------------------------------------------------------------|
| Select an Add-in<br>Summery | Confirm the settings                                                                                                    |
|                             | Author: Fujitau<br>Author: Fujitau<br>Version: 1.2.0.0<br>Description: This Plag-in provides the ability to monitor the components detected by ServerView<br>Infrastructure Manager. Copyright (C) Fujitsu 2017. |

## 4.3 Register the information in ISM Plug-in from command prompt

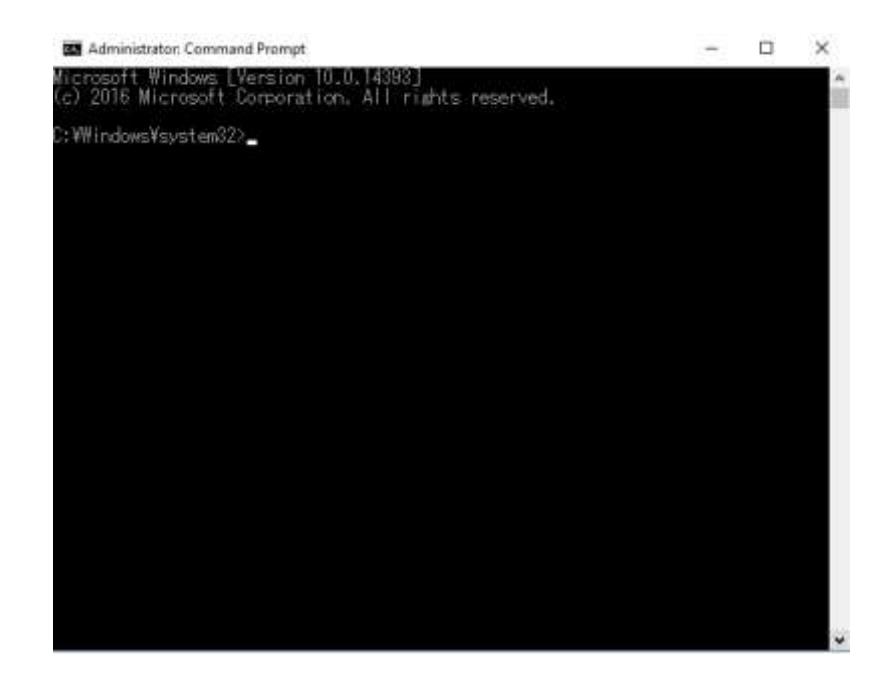

4.3.1 Right click [Start menu] and click [Command Prompt (Admin)]

- 4.3.2 Execute the following command.
  - < install destination folder name>¥IsmServerConfig.exe Example:

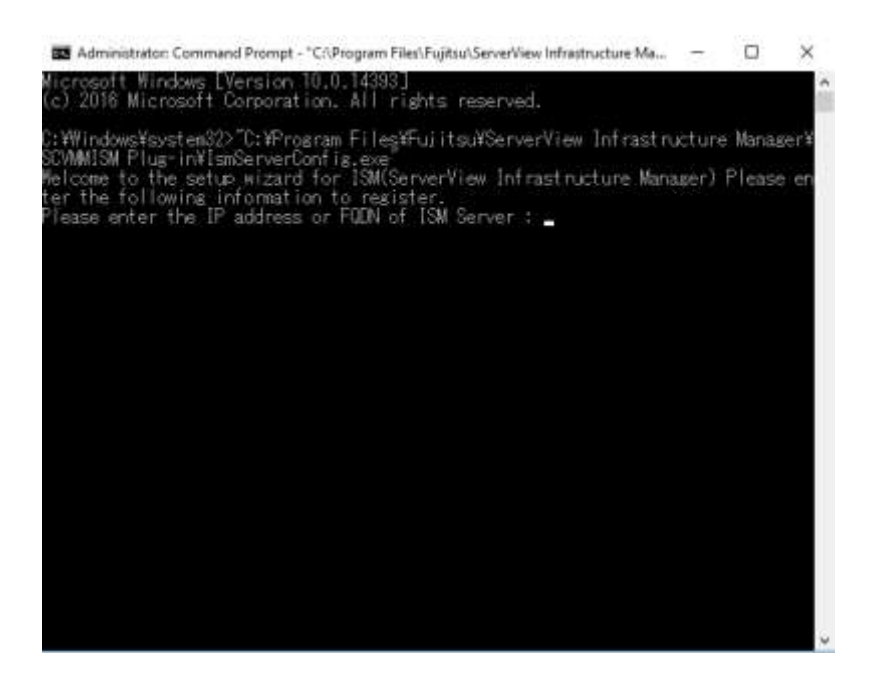

4.3.3 Follow the directions and enter the information below. Example:

Please enter the IP address or FQDN of ISM Server: <192.168.1.100> Please enter the port number of ISM Server: <25566> Please enter the user name of ISM Server: <administrator> Please enter the password for the user name: <\*\*\*\*> Please enter the user name of SCVMM: <domainname¥administrator> [INF0] Configuration file was updated successfully. Do you want to continue? [y/n] : n [Enter n for close]

4.3.4 Enter the "exit" command and close the window.

#### Point

- To correct or replace the server information, just execute the above-mentioned procedures (4.3.1, 4.3.2 and 4.3.3.) again.
- Do not move to any pages during reading the new server information. It may cause error.

## 4.4 Use of the ISM Plug-in

## 4.4.1 Launch the SCVMM console.

4.4.2 Select [All hosts] in the left pane and right click the host name in the middle pane. Then select [Fujitsu ISM]. Alternatively click the [Fujitsu ISM] tab in the upper right.

| Parme Potder Ho<br>Rahadi Kahadi Vitual<br>Mankadi Catal                                                                                                    | HER COMPLEXIVE CTUTY Exempts - Venual Martine Venuages                                                                                                    | - 0. X                                           |
|----------------------------------------------------------------------------------------------------|----------------------------------------------------------------------------------------------------|--------------------------------------------------|
| Failure                                                                                                    | Provide The                                                                                                    |                                                  |
| * 登 Setuin                                                                                                    |                                                                                                    |                                                  |
| <ul> <li>Interface</li> <li>Interface</li> <li>Interface</li> <li>Interface</li> <li>Interface</li> <li>Interface</li> <li>Interface</li> <li>Interface</li> <li>Interface</li> <li>Interface</li> <li>Interface</li> </ul> | New         Desk table         Desk table         Desk table                # - widded - 56 ->> tame          Secondary          Secondary                 # - widded - 56 ->> tame          Secondary          Secondary                 # - widded - 56 ->> tame          Secondary          Secondary                 # - Widded - 56 ->> tame          Secondary          Secondary                 # - Widded - 56 ->> tame          Secondary          Secondary                 # - Widded - 56 ->> tame          Secondary          Secondary                 # - Widded - 56 ->> tame          Secondary          Secondary                 # - Widded - 56 ->> tame          Secondary          Secondary                 # - Widded - 56 ->> tame          Secondary          Secondary                 # - Widded - 56 ->> tame          Secondary          Secondary                 # - Widded - 56 ->> tame          Secondary          Secondary                 # - Widded - 56 ->> tame          Secondary          Secondary | Internet Answer, General Gran                    |
|                                                                                                    | Sature Res Sorge Connected<br>Apply Latent Code Hingsty Relay<br>Notes statute Res                                                                                                    | Neveri job<br>Verward computer job: No nover job |
| Why and Services                                                                                                    | Barrow Guilt Hom                                                                                                    | Proof job: Permail Agen                          |
| E faten                                                                                                    | All View Networking                                                                                                    | toti statua di % facilitati                      |
| ideory                                                                                                    | Autors Famous                                                                                                    |                                                  |
| D Ada                                                                                                    | E Augestes 23                                                                                                    | Construction of the                              |
| T tellner                                                                                                    | D Fujita fild                                                                                                    | Overstand states                                 |
| 112-17-07-1-1-                                                                                                    | Vetualization software: Microsoft<br>Pipper/V                                                                                                    | Land science                                     |

4.4.3 The [Fujitsu SCVMM PlugIn] dialog is displayed.

| 🗢 Fujitsu SCVMM Plugln | ×  |
|------------------------|----|
| Select Actions         |    |
| Profile Assignment:    | Go |
| Node Infomation:       | Go |
| Firmware Management:   | Go |

A When selecting [Profile Assignment], the ISM login console is displayed. After logging in to ISM accordingly, the Node Registration screen is displayed.

| Dashboard   5  | triaction | ing - Maringa  | mand w Ex    | ento - Settin     |                | Chain            |
|----------------|-----------|----------------|--------------|-------------------|----------------|------------------|
| Q. :===        |           | All            | ¥ 3/5        | Column Di         | aplay: Profile | v Filter Actions |
| Status         |           | Node Name      | IP Address   | Model Name        | Profile        | Anigned Time     |
| (Not an igned  | 麗         | ROCIDIDESERIOS | 10.23.102.20 | PRIMERGY RX300.55 | 3              | 1.2              |
| (Notaciped)    | -         | R00005(P00)    | 1021.102.21  | PRIMERGY 48000 SB |                |                  |
| (her anignal   |           | 10020013902    | 10.21.102.23 | FRIMERGY RX200 S8 | 19.1           | 18               |
| (Nor silipsed) | N         | 80620053400    | 10.21.102.22 | FRIMERGY 8X200 58 | (a)            | 14               |
| ( Net angled   | 員         | ROCHORDAWOY    | 10,21,102,34 | FRIMEHOV 8X000 58 | 10             | - 14<br>14       |
| Not augual     | 1         | TOPED DAY DO   | 1021.002.24  | PRIMERCY 82000 38 |                |                  |

B When selecting [Node Information], the ISM login console is displayed. After logging in to ISM the Node information screen is displayed.

| CITED TO A DESCRIPTION OF THE OWNER                                                                                                    | iger 💧                                              | 5 Tanu 0                                          | (2) Hei      | y 🗸 administrator v                     | 100150    |  |  |
|----------------------------------------------------------------------------------------------------|-----------------------------------------------------|---------------------------------------------------|--------------|-----------------------------------------|-----------|--|--|
| Datheard Structuring                                                                                                    | Management W                                        | Evente + 1 Settings + 1                           |              |                                         | CRetrush  |  |  |
| ele List > RX30058401                                                                                                    |                                                     |                                                   | Last Update  | May 17, 2017 3 36 06 PM                 | Actions = |  |  |
| Properties Component                                                                                                    | OS Virtual Machines                                 | Firmware Monibo                                   | ring Profile | Log Settings                            |           |  |  |
| Status Alarm Stat<br>Discrete Alarm State<br>Reserved Alarm State<br>Discrete Alarm State<br>Discrete Alarm State<br>Dis | an ProverStatus Event<br>O On<br>A Network<br>A May | Status Event Derection log Autility 5<br>On 478 5 |              | Ung Wilder Treps Alaren Settings<br>0 0 |           |  |  |
|                                                                                                    |                                                     |                                                   |              |                                         |           |  |  |
| asis Info                                                                                                    | Name R030255401                                     |                                                   |              | PERMITTY INCOMES                        |           |  |  |
| lasie info<br>Node Name                                                                                                    | RX00058401                                          | Model Name                                        |              | - deline the second                     |           |  |  |
| asit Info<br>Nania Name<br>Vender Name                                                                                                    | RICODSSHET<br>PLIATEU                               | Medal Name<br>Secial Number                       |              | NANTOOND6                               |           |  |  |
| lasis Info<br>Nanie Name<br>Vender Name<br>Last Updata                                                                                                    | R300055401<br>PU8750<br>05/17/2017                  | Medal Name<br>Secial Number<br>IP Address         |              | NAANTOO1036<br>10.31.102.24./ IPv4      |           |  |  |

C When selecting [Firmware Management], the ISM login console is displayed. After logging in to ISM the Node information screen is displayed.

| ServerView Inf    | rastructure Mana | ager                                          |                  | 0.0             | 6      | Tanks 0         |           | (2) Halp 🗸       | abilititate V     | nilits       |
|-------------------|------------------|-----------------------------------------------|------------------|-----------------|--------|-----------------|-----------|------------------|-------------------|--------------|
| Dashboard         | Structuring      | ٠                                             | Management +     | Investo         | ¥      | Setting         | • •• I    | 1                |                   | C fairest    |
| nate Unit > ROCOC | 0058401          |                                               |                  |                 | aled   | ta get node ini | ornation. | Latr Update: Jah | N 2017 3.36 08 PM | Actions =    |
| Properties        | Component        | 05                                            | Virtual Machines | Deressare       |        | Manifuring      | Profile   | Log Setting      |                   |              |
| INE Boot Part N   |                  | Seet Part Not specified. The first part of ad |                  | rt of onScard ( | i uned | ŝ.              |           |                  |                   | Bet          |
|                   |                  |                                               |                  |                 |        |                 |           |                  | Firmer            | re Actions ~ |
| Status            | Type             |                                               | Fermare Name     |                 | 0      | errent Version  |           | L.               | Gent Varsian      |              |
|                   | UNV.             |                                               | Onboard LAN, 0   |                 | - 43   | 00              |           |                  |                   |              |
|                   | 105              |                                               | 88300 58,8005    |                 | . R    |                 |           | 1                |                   |              |
|                   | 10.00            |                                               | 1000002-0200     |                 | 11/2   | 0.000           |           |                  |                   |              |

#### Point

If the system guide dialog appears, scroll down to the bottom right and click [Close]. Change the settings from [Help]-[System Guide] on ISM.

#### 5. How to utilize ISM

Please refer to the User's Manual of ISM for how to utilize each function in ISM.

## 6. Uninstallation Procedures

6.1 Delete console add-in.

Login to SCVMM. Click [Console Add-in] under [Administration]. Right click [ServerView Infrastructure Manager PlugIn] and select [Delete].

| ■ 管理者 - SCVMM2016-01.5-02.cmuss)                                  | - Virtual Machine Mar    | sajer  |                            |        |                          | -              | ×   |
|-------------------------------------------------------------------|--------------------------|--------|----------------------------|--------|--------------------------|----------------|-----|
| Home                                                              |                          |        |                            |        |                          |                | - 0 |
| Create Create Run Create Servicing<br>User Role As Account Window | breart<br>Console Add-te | Backup | PowerShell Jobs PRO Window | Remove | Properties<br>Progenties |                |     |
| Settings                                                          | 1                        |        |                            |        |                          |                |     |
| Genetal                                                           | 1                        |        |                            |        |                          |                | . р |
| the later Roles                                                   | Itame                    |        | Author                     |        | Description              | Versiat        |     |
| 18 Run As Accounts                                                | ServerView Initial       | -      | Remove                     |        | The Plug-in provide      | s the e_ 12.00 |     |
| Servicing Windows                                                 | 1.1.1.1                  | 11     | Properties                 |        |                          |                |     |
| Corrégaration Provident                                           |                          |        |                            |        |                          |                |     |
| System Center Settings                                            |                          |        |                            |        |                          |                |     |
| Cannole Add-Ion                                                   |                          |        |                            |        |                          |                |     |
| all Microsoft Agure Site Receivery                                |                          |        |                            |        |                          |                | ÷   |
| Why and Services                                                  |                          |        |                            |        |                          |                |     |
| 1 Faturi                                                          |                          |        |                            |        |                          |                |     |
| 🗯 Library                                                         |                          |        |                            |        |                          |                |     |
| E John                                                            |                          |        |                            |        |                          |                |     |
| 💬 Settings                                                        |                          |        |                            |        |                          |                |     |
|                                                                   |                          |        |                            |        |                          |                |     |

#### 6.2 Uninstall the Plug-in

Go to the control panel and find "ServerView Infrastructure Manager Plug-in for Microsoft System Center Virtual Machine Manager" from "Program and functions." Right click and select "Uninstall."

#### 7. Precautions

- 7.1 NOTE: To use ServerView Infrastructure Manager Plug-in for SCVMM, purchase and installation of ISM is required. Without installing ISM, this plug-in does not work properly. Please refer to the ISM start-up guide for more details.
- 7.2 NOTE: To use ServerView Infrastructure Manager Plug-in for SCVMM, purchase and installation of SCVMM is required. Without installing SCVMM, this plug-in does not work properly. Please refer to the Microsoft product guides for more details.

#### 8. Latest Information

For the latest information about ISM and ISM Plug-in, please contact your local support.